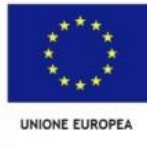

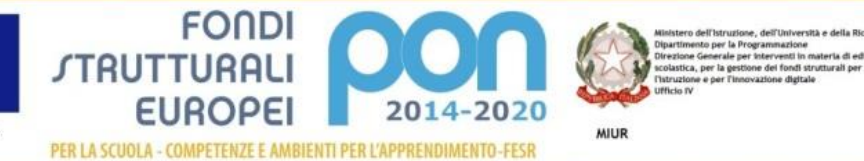

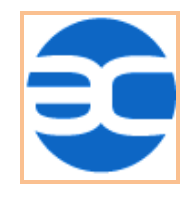

 ISTITUTO COMPRENSIVO STATALE "ANTONIO CUSTRA" - CERCOLA (NA)

 Ambito Territoriale NA 20

 Cod. mecc. NAIC850002 - c. f. 94065440631

 DIREZIONE: VIA EUROPA, 22 - 80040 CERCOLA (NA)

 T: 081.733.33.74

## GESTIONE DEGLI SCRUTINI PER LA SCUOLA PRIMARIA SU ARGO

Come per il precedente anno scolastico, per la valutazione periodica della Scuola Primaria si utilizzeranno le funzionalità disponibili su ARGO come segue.

La nuova interfaccia prevede il raggruppamento di tutte le attività di scrutinio in una sola procedura:

- Valutazioni delle discipline
- Valutazione della Religione e materia alternativa
- Giudizi di comportamento (quadro GVC)
- Rilevazione dei progressi (VLG)

#### **INSERIMENTO VALUTAZIONI delle DISCIPLINE (TUTTI I DOCENTI)**

Dopo aver effettuato l'accesso ad Argo DIDup, per inserire le valutazioni, cliccare sul menu a sinistra:

### Scrutini $\rightarrow$ Valutazioni primaria $\rightarrow$ Registra Valutazioni

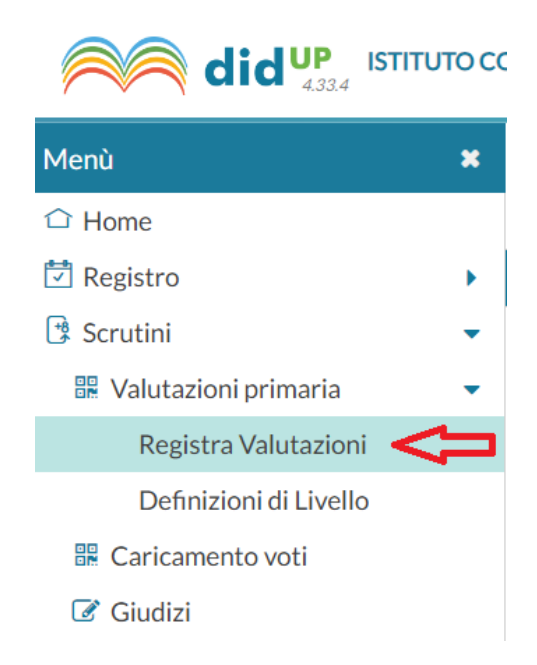

Selezionare la classe, il periodo e poi il pulsante AVANTI.

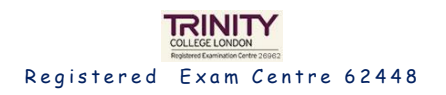

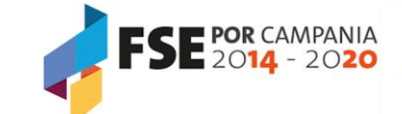

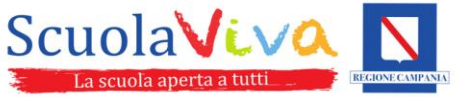

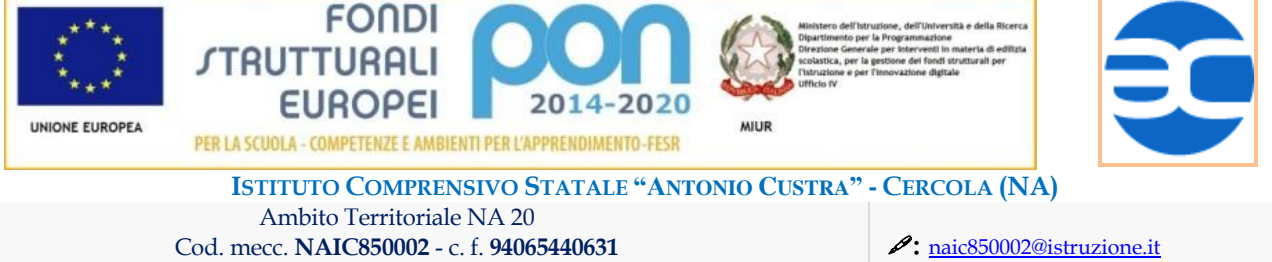

DIREZIONE: VIA EUROPA, 22 - 80040 CERCOLA (NA)

**2**: 081.733.33.74

naic850002@istruzione.it
 naic850002@pec.istruzione.it
 www.iccustra.edu.it

Cliccando sul nome di un alunno, compariranno i riquadri per l'inserimento dei livelli per ciascun obiettivo definito.

| OBIETTIVO DI APP                    | DEFINIZIONE OBI                                                                                            | LIVELLO RAGGIUNTO                |   |
|-------------------------------------|----------------------------------------------------------------------------------------------------|----------------------------------|---|
| OB1 - Numeri                        | Conoscere entità<br>numeriche (entro il<br>9999). Applicare gli<br>algoritmi di calcolo<br>scritto e orale |                                  |   |
|                                     |                                                                                                    | Scegli dalla lista               | • |
|                                     |                                                                                                    | - Nessuno                        |   |
| OB2 - Spazio e<br>figure            | Conoscere,<br>classificare e<br>operare con le                                                             | 1 - AVANZATO                     |   |
|                                     |                                                                                                    | 2 - INTERMEDIO                   |   |
|                                     |                                                                                                    | 3 - BASE                         |   |
| Giudizio Descrittivo per Disciplina |                                                                                                    | 4 - IN VIA DI PRIMA ACQUISIZIONE |   |

# **INSERIMENTO GIUDIZI (COORDINATORE)**

Il coordinatore di classe vedrà le valutazioni di tutte le discipline che potrà eventualmente modificare in sede di scrutinio e inserirà le sue valutazioni accedendo a:

# Scrutini $\rightarrow$ Valutazioni primaria $\rightarrow$ Registra Valutazioni

Dovrà inoltre inserire il giudizio per il comportamento e la rilevazione dei progressi, compilando le due colonne che saranno disponibili (solo al coordinatore) oltre le discipline della classe:

- Condotta
- Rilevazione dei progressi

Al termine dello scrutinio, completare cliccando sulla voce "BLOCCA VOTI" con il lucchetto

Al momento su Argo, sono ancora attive le due sezioni (Giudizi di comportamento e Rilevazione dei progressi) sotto la voce di menu:

### Scrutini ightarrow Giudizi

ma l'obiettivo è quello di semplificare la procedura e unificare la valutazione in un solo punto.

### STAMPA VALUTAZIONI

È possibile effettuare una stampa di un Tabellone sintetico per classe dei livelli immessi per ciascun alunno, cliccando sul pulsante in alto a destra "Azioni" e selezionando la voce "Stampa Tabellone":

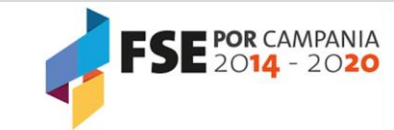

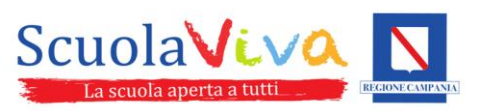

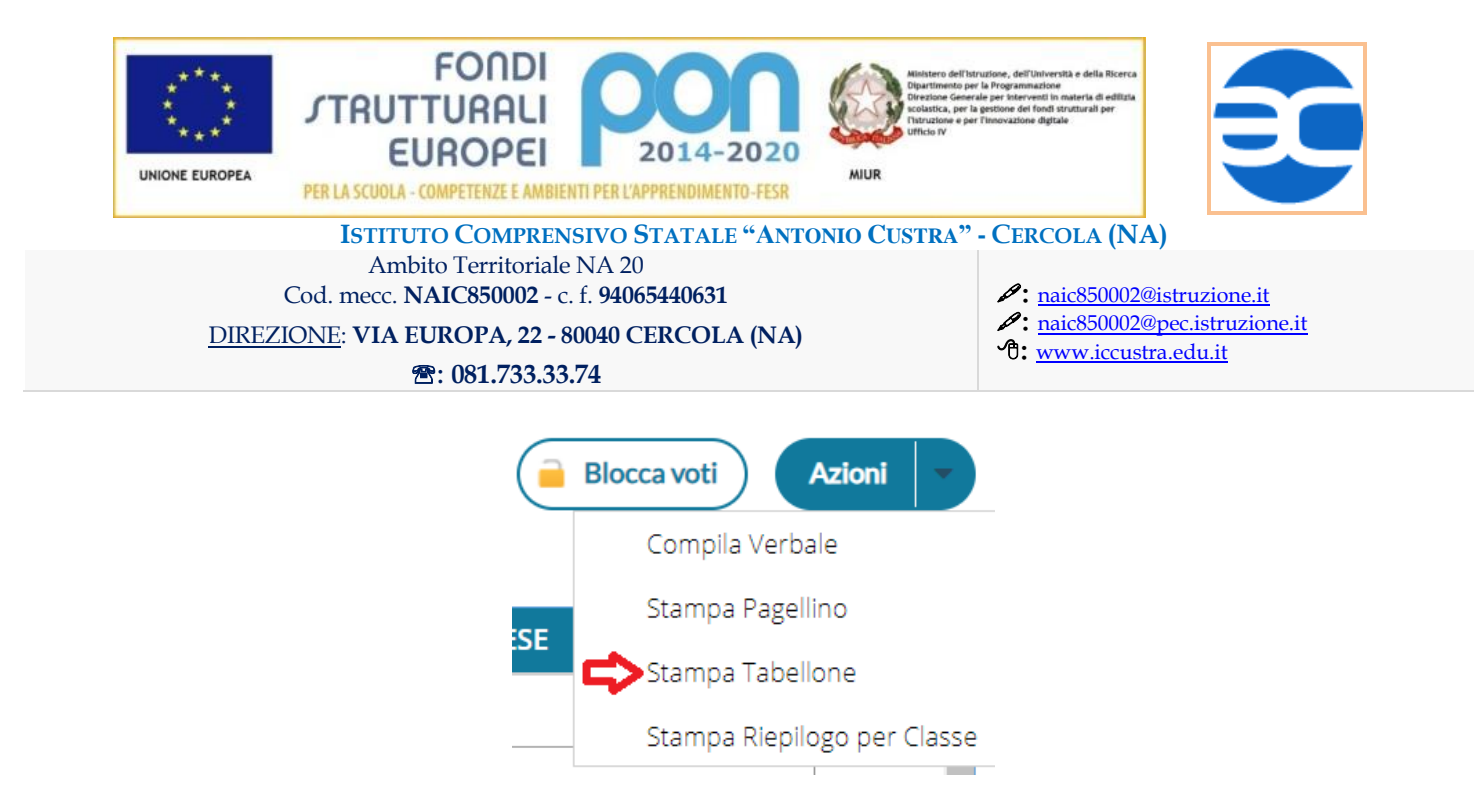

### Questa stampa andrà allegata al verbale dello scrutinio.

È inoltre disponibile una stampa riepilogativa della rilevazione degli apprendimenti, per tutti gli alunni della classe per il periodo selezionato, suddivisa per alunno, materie e obiettivi, cliccando sulla voce "Stampa riepilogo per Classe".

#### **COMPILAZIONE VERBALE**

Il coordinatore di classe, sempre nella pagina Registra valutazioni, potrà stampare il verbale da compilare in sede di scrutinio, cliccando sul pulsante in alto a destra "Azioni" e selezionando la voce "Compila verbale":

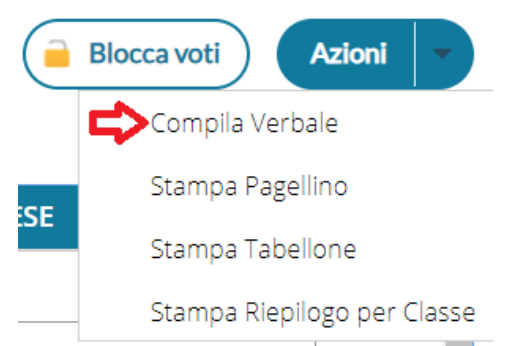

- scegliere il Modello di stampa
  - Verbale per lo scrutinio intermedio (con riporto dati)
- scaricare il modello, cliccando sul pulsante in alto a destra "Scarica in formato ODT (editabile)" e compilare il documento

Oltre al verbale, va stampato e consegnato anche il tabellone.

Il verbale, il tabellone e la griglia di valutazione di Ed. Civica vanno firmati da tutti i docenti e caricati in un unico PDF sulla bacheca di ARGO.

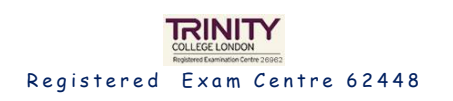

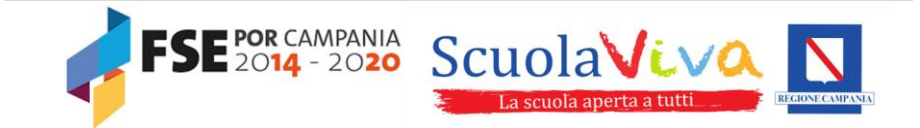